## 驳回商标注册申请复审

# 网上申请操作指引

2022 年

## 目 录

| <b></b> , | 注册   | 网上申请账户         | 1   |
|-----------|------|----------------|-----|
| ``        | 登录   | 网上申请服务系统       | 2   |
| <u> </u>  | 提交   | 驳回复审网上申请       | 3   |
|           | ()   | 驳回复审网上申请基本要求   | 3   |
|           | ()   | 驳回复审网上申请所需材料   | 3   |
|           | (三)  | 驳回复审网上申请操作步骤   | 3   |
| 四、        | 接收   | 商标文书和提交后续材料    | 9   |
|           | ()   | 接收补正通知书和回文     | 9   |
|           | 1. ‡ | <b>妾收补正通知书</b> | 9   |
|           | 2. 1 | 提交补正回文         | 10  |
|           | ()   | 缴纳费用           | 11  |
|           | (三)  | 查询、更新、删除提交记录   | 11  |
|           | (四)  | 提交补充材料         | 12  |
|           | (五)  | 提交评审变更代理人申请    | .13 |
|           | (六)  | 提交撤回评审申请       | 15  |
|           | (七)  | 接收驳回复审决定书      | 16  |
| 五、        | 驳回   | 复审网上申请流程       | 17  |

### 一、注册网上申请账户

申请人通过商标网上申请服务系统直接提交评审申请的, 应当先注册用户,经商标局审核通过后,可在线提交驳回复 审申请。具体操作流程可通过国家知识产权局商标局中国商 标网-【商标网上申请】-《商标网上申请指南》-用户注 册和登录(http://wssq.sbj.cnipa.gov.cn:9080/tmsve)进行 查看。

| 国家知识产权局商标用<br>TRADEMARK OFFICE OF CHINA NATIONAL INTELLECT                                                                                                    | <b>计中国</b> 商<br>JAL PROPERTY ADMIN                                                                     | 标 <b>网</b><br>NISTRATION    |
|----------------------------------------------------------------------------------------------------|----------------------------------------------------------------------------------------------------|-----------------------------|
| 重要声明                                                                                                    | Æ                                                                                                    | 护登录                         |
| 一、提交商标网上申请前,务必点击《商标网上申请指南》,仔细阅读商标网上申<br>请暂行规定、商标网上申请系统用户使用协议、用户注册申请流程、商标网上申请缴费<br>指南等,并按相关要求办理。 二、登录本系统并提交商标网上申请的,视为完全知晓上述规定和要求,并同意接<br>受其约束。                                             | PIN 码: 请输入!<br>3 我已<br>《商标网上服务》                                                                        | PIN码口<br>阅读并接受<br>系统用户使用协议》 |
| 三、商标网上申请的接收时间为法定工作日、节假日(除国庆、春节七天长假及系<br>统维护日外)的 08:00至20:00。但因故临时调整的,将在中国商标网予以公告,并<br>以公告中标明的时间为准。                                                                                        | 登录                                                                                                    | 重置 沒有账户立即注册                 |
| 关于新版商标数字证书使用的注意事项<br>1.登录网申系统时提示"error:拒绝访问"、"未获取到证书信<br>息"、"未安装最新版驱动"的,不需要登录证书助手做任何操作,在网申首<br>页按"F5"键刷新即可。<br>2.证书解锁功能是为了给忘记PIN码的证书重置PIN码,证书签发不成功<br>等情况不要点击"证书解锁"功能。如果在知道证书PIN码的情况下,需要修 | <ul> <li>代理机构备案申请</li> <li>代理机构信息查询</li> <li>新申请代理机构领取</li> <li>代理机构后续业务领</li> <li>数字证书驱动下载</li> </ul> | usb-key通告<br>取usb-key通告     |
| 改PIN码,请点击"修改PIN码"。<br>3.只向商标申请人发送新证书更新邮件,邮件内容仅为提醒,商标代理机<br>构用户及未收到提醒邮件的用户请在网申系统首页,自行查看操作手册、下载                                                                                             | 商标网上中请相南<br>• 答辩 证据交换材料                                                                                | 下载                          |

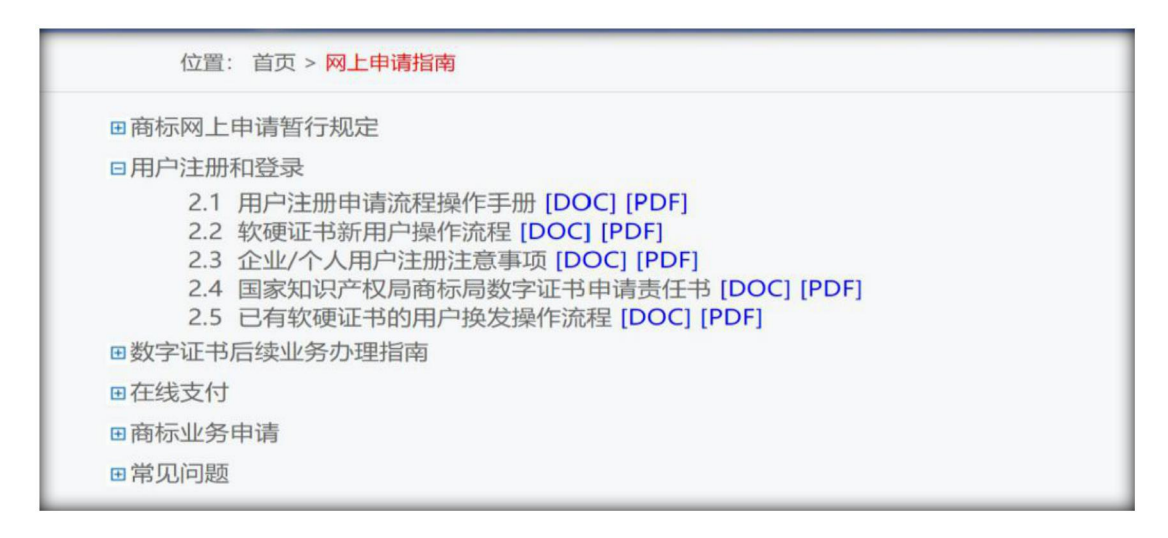

## 二、登录网上申请服务系统

进入中国商标网(http://sbj.cnipa.gov.cn) ➡> 点击【商 标网上申请】 ➡> 输入 PIN 码 ➡> 登录【商标网上服务系 统】

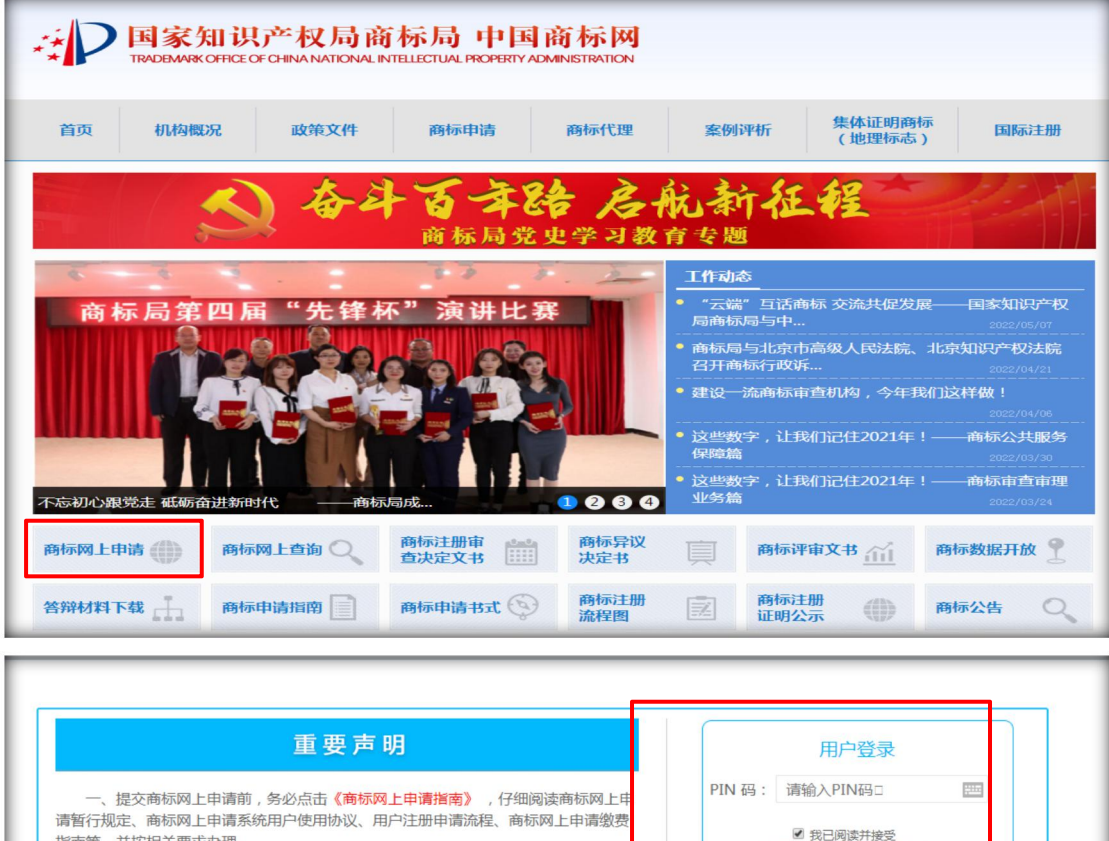

| 重要声明                                                                                                    | 用户登录                                                                                                    |
|----------------------------------------------------------------------------------------------------|----------------------------------------------------------------------------------------------------|
| 一、提交商标网上申请前,务必点击《商标网上申请指南》,仔细阅读商标网上申请暂行规定、商标网上申请系统用户使用协议、用户注册申请流程、商标网上申请缴费指南等,并按相关要求办理。 二、登录本系统并提交商标网上申请的,视为完全知晓上述规定和要求,并同意接受其约束。                             | PIN 码: 请输入PIN码□ 四<br>図 我已阅读并接受<br>《简标网上服务系统用户使用协议》                                                                           |
| 三、商标网上申请的接收时间为法定工作日、节假日(除国庆、春节七天长假及系统维护日外)的 08:00至20:00。但因故临时调整的,将在中国商标网予以公告,并<br>以公告中标明的时间为准。                                                                | 登录 重置<br>没有账户立郎 = 册                                                                                                    |
| 关于新版商标数字证书使用的注意事项                                                                                                    | <ul> <li>代理切均备案申请</li> <li>代理切均值息查询</li> </ul>                                                                               |
| 1.证书助手下载成功后,需要解压缩再安装,安装前一定关闭杀毒软件及<br>安全卫士。如登录证书助手多次报错或签发不成功,请重新下载证书助手,解<br>压缩后直接双击安装包,覆盖安装,不需要卸载原证书助手控件。<br>2.数字证书签发成功后,除办理证书相关业务的,均不需要去登录证书助<br>手,可直接登录网申系统。 | <ul> <li>新申请代理机构领取usb-key通告</li> <li>代理机构后续业务领取usb-key通告</li> <li>数字证书驱动下载</li> <li>商标网上申请指南</li> <li>答辩,证据交换材料下载</li> </ul> |
| 3.软证书签发成功后,如果需要换电脑,在新电脑上重新签发软证书,原<br>签发软证书将自动作废。                                                                                                    | <ul> <li>银行汇款补充邀费信息申请</li> <li>银行汇款补充邀费信息管理</li> </ul>                                                                       |
| 4.证书解锁功能是为了给忘记PIN码的证书重置PIN码,证书签发不成功等                                                                                                    |                                                                                                    |

#### 三、提交驳回复审网上申请

#### (一) 驳回复审网上申请基本要求

 文件大小限制:申请材料+补充材料共不超过50兆, 建议总共不超过100页。

2. 文件格式:委托书为 JPG 格式;其他文件均为 PDF 格式。

文件名:不可带空格,逗号、引号、百分号等标点符号。

#### (二) 驳回复审网上申请所需材料

1. 驳回复审的请求、事实与理由及法律依据;

证据材料及证据目录(有证据材料的,必须上传证据目录,否则无法提交);

 3. 送达证据(驳回通知书通过电子送达的无需提交送达 证据);

4. 商标评审代理委托书等。

以上材料相关模板可通过中国商标网一【商标申请书式】 栏目 http://sbj.cnipa.gov.cn/sbsq/sqss 获取。提交前应检查提 交通道是否正确,基本信息是否有误,查看上传文件是否正 常,确保申请材料无误后再提交。

#### (三) 驳回复审网上申请操作步骤

驳回复审网上申请填报总体流程见下图:

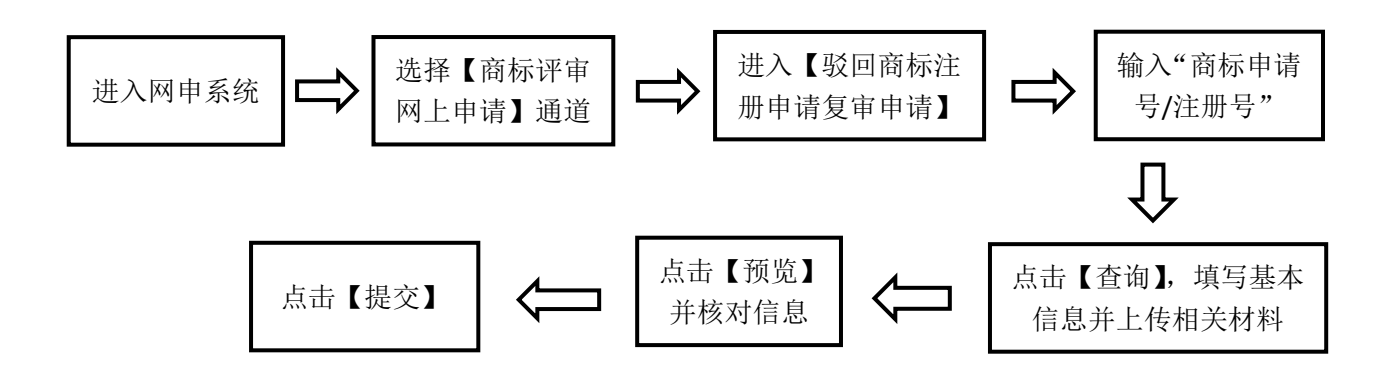

具体操作如下:

1. 输入"商标申请号/注册号",点击【查询】,完成数据填写。

| **                                         | Þ                    | 国家知识产权<br>TRADEMARK OFFICE OF CHINA N                           | 局商标局                                 | 中国商                                 | <b>标网</b><br>stration         |                                   | 🔒 tianjinwen 退出<br>回首页                   |
|--------------------------------------------|----------------------|-----------------------------------------------------------------|--------------------------------------|-------------------------------------|-------------------------------|-----------------------------------|------------------------------------------|
| 商标网上服务系                                    | 統                    | 位置: 商标评审网上申请 驳回商标注册申请                                           | 复审申请                                 |                                     |                               |                                   | 北京时间:15时53分05秒                           |
| 商标评审网上目<br>驳回商标注册申证                        | 申 <b>请 🚽</b><br>博复审申 | 操作步骤: 1, 数据读写<br>网上申请平台开放时间为工作日8:00-20:<br>(开始地写前,请点击这里考察初回参标计册 | 次迎使用<br>00。申请人与代理人在网上申请平<br>时道复审道写要求 | 日商标网申系统,业务办<br>2,预览<br>平台提交驳回复审申请,3 | <b>〕理前,请详细阅读</b><br>实行按类收费,详见 | 使申请指南<br>3 , 提交<br>"商标业务缴费指南"     | ( sbj.cnipa.gov.cn )                     |
| 注册商标无效宣告<br>评审申请管理<br>评审变更代理人即<br>已变更评审案件理 | 5申请<br>申请<br>登询      | 首页信息<br>其他材料文件<br>商标申请号/注册号:                                    | 61<br>【更多说明】                         | 申请人信息                               | * 查询                          | 商标申请号/注<br>或是由数字组<br>注册号前必须       | ·册号,应由数字和字母组成。<br>成,字母不区分大小写;国际<br>以G开头。 |
| 电子送达                                       | >                    | 商标名称:<br>复审类别:                                                  | 图形<br>◎37 *<br>【更多说明】                |                                     |                               | 本项不可改动<br>请选择类号 , 对同<br>应一并提交     | 一注册号不同类别的复审申诉                            |
| 系统统计                                       | >                    | 国家知识产权局发文号:<br>                                                 | TMZCC7BHTZ01<br>◎是 ●否 *<br>【更多说明】    |                                     |                               | 本项不可改动<br>本通道为驳回:<br>请。一旦提交<br>费。 | 复审用 , 不可单独提交分割申<br>, 将按驳回复审申请进行扣         |
|                                            |                      |                                                                 |                                      | 下一页                                 |                               |                                   |                                          |

- ◆ 商标名称和国家知识产权局发文号:根据用户输入的商标 注册号,系统自动带出,不可修改。
- ◆ 复审类别:根据案件实际情况选择,一标多类案件仅选择 需要复审的类别,为必选项。
- ◆ 是否分割:此功能仅针对商标被部分驳回后,需要提交驳 回复审申请和分割申请的用户,只提交分割申请的用户, 应通过线下提交。具体操作如下:

不提交分割申请的用户,在【是否分割】选项选择"否"。 要提交分割申请的用户,在【是否分割】选项选择"是", 系统弹出确认窗口,点击【确定】后,在【分割申请书】 上传分割申请书。

|           | 重要提示X                               | 1        |
|-----------|-------------------------------------|----------|
|           | 此通道不可仅提交分割申请 , 请再次确认是否提交<br>驳回复审申请。 |          |
|           | 确定                                  |          |
| 国家知识产权局发文 | 号: TMZC 3HTZ01                      | 本项不可改动   |
| 是否分       | ●是 ○否 *<br>【更多说明】                   |          |
| 分割申请      | 1书: [更多说明] * 选择文件                   | 请上传分割申请书 |
|           | 页一不                                 |          |

 以上信息填写完毕后,点击【下一页】,进入"申请 人信息"填写页面,完成数据填报。

| 网上申请平台开放时间为工作日8:00—20:<br>【开始填写前,请点击这里查看驳回商标注册 | 00。申请人与代理人在网上申请平台提交驳回复审<br>申请复审填写要求】 | 间请,实行按类收 | 如要,详见"商标业务缴费指南"(sbj.cnipa.gov.cn)   |
|------------------------------------------------|--------------------------------------|----------|-------------------------------------|
|                                                |                                      |          |                                     |
| 首页信息                                           | 申请人信息                                |          |                                     |
| 其他材料文件                                         |                                      |          |                                     |
| 申请人国籍:                                         | 中国大陆                                 | *        | 应如实填选                               |
| 申请人类型:                                         | 自然人                                  | *        | 应如实填选                               |
| 统一社会信用代码:                                      |                                      | 校验       | 非中国大陆申请人统一社会信用代码选填                  |
| 是否变更名义:                                        | ■ 申请人名义 ■ 共有商标代表人 ■ 其他<br>【更多说明】     |          | 转让尚未核准的驳回重审案件,仅能以转让人<br>名义在网申平台提起复审 |
| 申请人名称:                                         | 广西、公司                                |          |                                     |

◆申请人国籍、申请人类型:根据实际情况选择,为必填项。
 ◆社会统一信用代码:中国大陆申请人必须填写此项。

- ◆ 申请人名称:系统自动带出,不可修改。
- ◆ 是否变更名义:复审申请人与注册申请人名义不一致的,

应根据实际情况勾选此选项。具体操作如下:

(1) 名义发生变更且未在商标局完成名义变更审核的。

在【是否变更名义】选项勾选【申请人名义】, 上传名 义变更证明文件和变更后的主体资格证明文件。

| 是否变更名义:  | ☑ 申请人名义 □ 共有商标代表人 □ 其他<br>【更多说明】        |        | 转让尚未核准的驳回重审案件,仅能以转让人<br>名义在网申平台提起复审 |
|----------|-----------------------------------------|--------|-------------------------------------|
| 申请人名称:   | , 图111111111111111111111111111111111111 |        |                                     |
| 申请人变更名称: | 变更后的申请人名义<br>【更多说明】                     | *      | 应如实准确填写                             |
| 名义变更证明:  | 【更多说明】                                  | * 选择文件 | 请上传pdf格式的许可变更证明文件                   |
| 营业执照:    | 【更多说明】                                  | * 选择文件 | 请上传加盖申请人章戳的营业执照副本,<br>pdf格式         |

### (2) 共有商标代表人发生变更的。

| 是否变更名义:  | □申请人名义 ☑ 共有商标代表人 □ 其他<br>【更多说明】 |        | 转让尚未核准的驳回重审案件,仅能以转让人<br>名义在网申平台提起复审 |
|----------|---------------------------------|--------|-------------------------------------|
| 申请人名称:   | 限公司                             |        | 本项不可改动                              |
| 营业执照:    | 【更多说明】                          | * 选择文件 | 请上传加盖申请人章戳的营业执照副本,<br>pdf格式         |
| 代表人变更名称: | 【更多说明】                          | *      | 请填写新的代表人名称                          |
| 变更代表人申请: | 【更多说明】                          | * 选择文件 | 请上传变更代表人申请文件                        |

在【是否变更名义】选项勾选【共有商标代表人】,上 传变更代表人申请书和变更后的主体资格证明文件。

(3) 因其他情形导致复审申请人名义不一致的。

在【是否变更名义】选项勾选【其他】,上传相关证明 文件和变更后的主体资格证明文件。

注: 申请商标发生转让,但转让尚未核准的,应当以转 让人的名义提交复审申请。

| 联系地址:         | 广西社                                                    | *       | 应如实准确填写     |
|---------------|--------------------------------------------------------|---------|-------------|
| 曲8编:          |                                                        | ]       | 输入内容为空      |
| 联系人:          | 申请人<br>【更多说明】                                          | *       | 应如实准确填写     |
| 联系电话:         | 134〕<br>【更多说明】                                         | *       | 应如实准确填写     |
| 电子邮箱:         |                                                        | *       | 请输入内容       |
| 代理机构名称:       | 1                                                      | *       | 本项不可改动      |
| 代理机构联系人:      | 案件代理人                                                  | *【更多说明】 | 可编辑为本案代理人姓名 |
| 代理机构联系电话:     | 18                                                     | *【更多说明】 | 应如实准确填写     |
| 代理机构签字:       | 签字                                                     | *【更多说明】 | 应如实准确填写     |
| 评审代理委托书:      | 1c5d9a742caf60549ff504c00c5999e.jpg<br>上传 清空<br>【更多说明】 | *       | 上传成功        |
| 是否需要提交补充证据材料: | ◎是 ●否 *<br>【更多说明】                                      |         |             |
|               | 上一页 下一页                                                |         |             |

◆ 联系地址:系统自动带出,可根据实际情况填写申请人常用联络地址,为必填项。

- ◆ 邮编、联系人、联系电话: 自行填写, 其中联系人和联系 电话为必填项。
- ◆ 电子邮箱、代理机构名称:系统自动带出,不可修改。
- ◆ 代理机构联系人、代理机构联系电话、代理机构签字:填 写本案的代理人基本信息,此项为必填项。
- ◆ 评审代理委托书: 上传有委托人签字或章戳的评审代理委 托书,格式为 JPG,像素宽高应小于 4000,大于 600,此 项为必传项。
- ◆ 是否需要提交补充证据材料:需要提交补充材料的,选择 "是",并于提交驳回复审申请后 3 个月内一次性提交; 不需要再提交补充材料的,选择"否",且后续无法再通

7

**过包括纸件在内的任何形式提交补充材料,此项为必选项。** 3. 以上信息填写完毕后,点击【下一页】,进入"其他 材料文件"上传页面,完成文件上传。

| 商标评审网上申请 🛸       | 晶作                                  | 2 预监                                            |         | 欢迎使用商标网申系统,业务办理                        |
|------------------|-------------------------------------|-------------------------------------------------|---------|----------------------------------------|
| 驳回商标注册申请复审<br>申请 | ア・ア・ア・ア・ア・ア・ア・ア・ア・ア・ア・ア・ア・ア・ア・ア・ア・ア | 2,1988<br>)。申请人与代理人在网上申请平台提交驳回复审申请,<br>请复审填写要求】 | 实行按类收费, | 3,加久<br>详见"商标业务缴费指南"(sbj.cnipa.gov.cn) |
| 注册商标无效宣告申请       |                                     |                                                 |         |                                        |
| 评审申请管理           | 首页信息                                | 申请人信息                                           |         | 其他材料文件                                 |
| 评审变更代理人申请        |                                     | 根据《中华人民共和国商标法》第三十四<br>条之规定,申请人请求对申请商标在复审商品      |         |                                        |
| 已变更评审案件查询        |                                     | 和服务上予以初步审定。                                     |         |                                        |
| 电子送达 >           | 评审请求与法律依据:                          |                                                 |         |                                        |
| 答辩管理 >           |                                     |                                                 |         |                                        |
| 系统统计 >           | 事实与理由:                              | 证据1.pdf<br>【更多说明】                               | * 选择文件  | 应如实准确填写                                |
|                  |                                     |                                                 |         |                                        |
|                  | 阐述事实与理由:                            |                                                 |         | 输入内容为空                                 |
|                  |                                     | 【更多说明】                                          | 4       |                                        |
|                  | 证据目录:                               | 【更多说明】                                          | 选择文件    | 输入内容为空                                 |
|                  | 证据内容:                               | 【更多说明】                                          | 选择文件    | 输入内容为空                                 |
|                  | 送达证据:                               | 【更多说明】                                          | 选择文件    | 输入内容为空                                 |
|                  | 有关说明文件:                             | 【更多说明】                                          | 选择文件    | 输入内容为空                                 |
|                  |                                     | 上一页 预览                                          |         |                                        |

◆ 评审请求与法律依据:系统自动生成,不可修改。

- ◆事实与理由:点击【选择文件】,上传具体的驳回复审事 实与理由,文件名不可含特殊字符,格式为 PDF,此项为 必传项。
- ◆ 阐述事实与理由: 自行填写驳回复审事实与理由, 此项为 选填项。
- ◆ 证据目录、证据内容:有证据材料的须同时上传证据目录, 文件名不可含特殊字符,格式为 PDF。
- ◆送达证据:驳回通知书为纸件送达的,须上传送达信封扫描件或实际签收的邮路证明等证明材料,文件名不可含特

殊字符,格式为 PDF。

◆ 有关说明文件:可上传驳回通知书、翻译件、公证认证书 等其他证明文件,文件名不可含特殊字符,格式为 PDF。

 4. 以上所有信息填报完成后,点击【预览】,查看申请 材料信息是否有误,上传材料是否可正常打开和查看。确认 无误后,点击【提交】并完成验签。提交成功后,用户方可 在网上申请服务系统中查看提交记录,具体操作见本指引 四.(三)查询、更新、删除提交记录。

四、接收商标文书和提交后续材料

(一)接收补正通知书和回文

1. 接收补正通知书

通过网上申请系统提交驳回复审申请的,补正通知书以 数据电文方式送达,查询方式见下图:

| 进入网申系                                                                | 系统 🗖                                                               | 选择【电               | 且子送达】       |           | 进    | 入【我  | 的发文】           |  |  |
|----------------------------------------------------------------------|--------------------------------------------------------------------|--------------------|-------------|-----------|------|------|----------------|--|--|
|                                                                      |                                                                    |                    |             |           | _    | Ļ    | 了              |  |  |
| 点击【查看】/     ↓     ↓     ↓     输入案件相关       【下载】     ↓     ↓     査询条件 |                                                                    |                    |             |           |      |      |                |  |  |
| 商标网上服务系统                                                             | 位置: 电子送达 > <mark>我的发文</mark>                                       |                    |             |           |      |      | 北京时间:09时32分37秒 |  |  |
| 商标评审网上申请 >                                                           | ,请详细阅读申请指南                                                         |                    |             |           |      |      |                |  |  |
| 商标异议 >                                                               | 发文起始时间:                                                            |                    | 发文          | 终止时间:     |      |      |                |  |  |
| 商标撤销三年申请 >                                                           | 商标注册号:                                                             |                    | 商标申请号:      |           |      |      |                |  |  |
| 电子送达                                                                 | 业务类型:                                                              | 无效宣告申请             | ▶ 书式类型:     |           |      |      |                |  |  |
| 我的发文                                                                 | (1)<br>(1)<br>(1)<br>(1)<br>(1)<br>(1)<br>(1)<br>(1)<br>(1)<br>(1) | 子身(勝身              |             |           |      |      |                |  |  |
| 我的待回文                                                                |                                                                    | クノT 75・○P年75・      | -7tH        |           |      |      |                |  |  |
| 我的回文管理                                                               |                                                                    | 查询                 | 重置          |           |      |      |                |  |  |
| 发文文书批量下载 查询结果为:1416 重要提示:每个发文文书只能下载5次                                |                                                                    |                    |             |           |      |      |                |  |  |
| 我的账户 >                                                               | 序号 注册号                                                             | 申请号 业务类型           | 书式类型        | 发文日期      | 查看状态 | 是否有效 | 操作             |  |  |
| 答辩管理 >                                                               | 1 1                                                                | 2021000 无效宣告申请     | 商标评审申请受理通知书 | 2021年2月5日 | 已查看  | 有效   | 下载 查看          |  |  |
|                                                                      | 2 1                                                                | 20210000002 无效宣告申请 | 商标评审申请受理通知书 | 2021年2月5日 | 已查看  | 有效   | 下载 查看          |  |  |
|                                                                      | 3 2                                                                | 20210000 ? 无效宣告申请  | 商标评审申请受理通知书 | 2021年2月5日 | 未查看  | 有效   | 下载 查看          |  |  |

送达时间计算:依据《商标法实施条例》第十条规定, 商标局发出的文件以数据电文方式送达的,自文件发出之日 起满15日视为送达当事人。

注:通过数据电文方式送达的商标评审文书均通过此通道进行查看。

2. 提交补正回文

申请人应通过网上申请服务系统提交补正回文,具体操 作见下图:

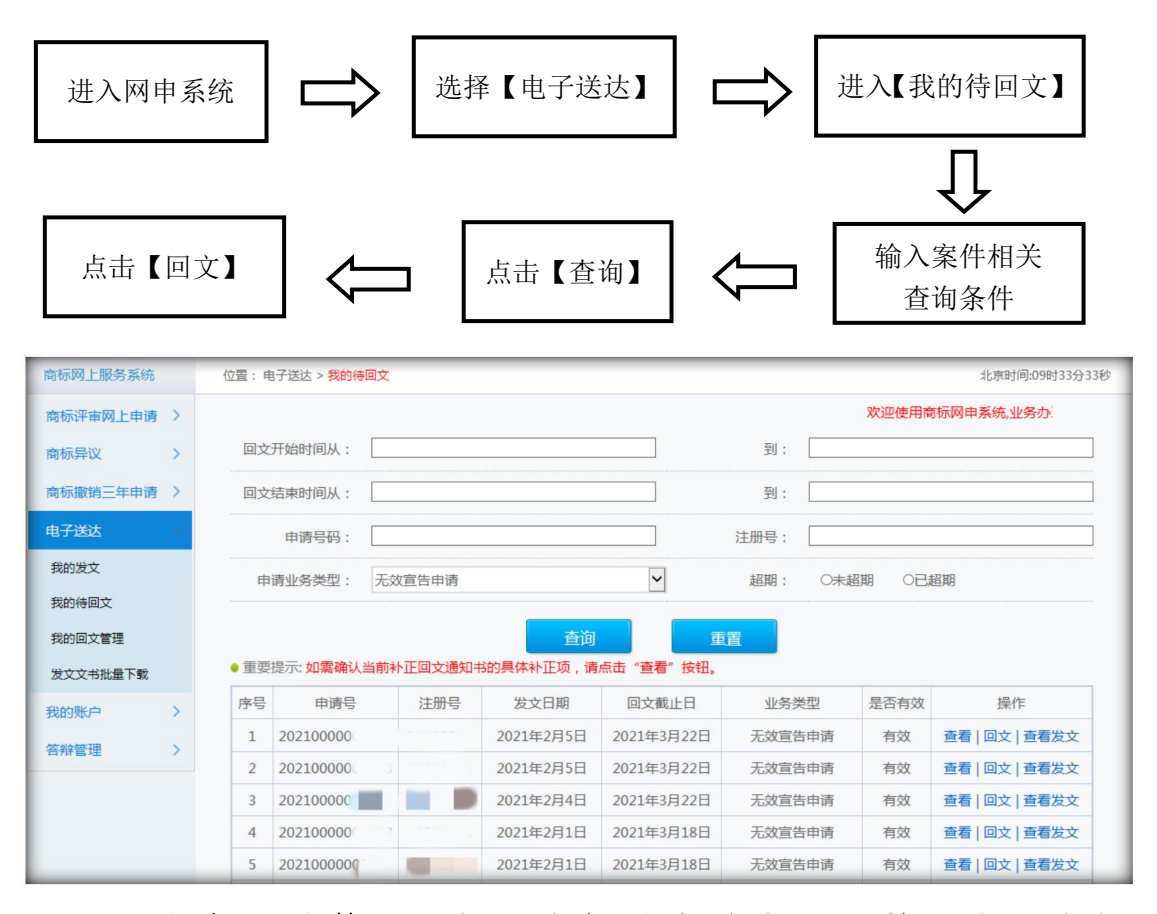

回文期限计算:依据《商标法实施条例》第五十七条规 定,申请人应在收到补正通知书之日起 30 日内提交补正。 注:已经提交的回文信息,可在【我的回文管理】页面 进行查看。商标评审审查意见书等回文均需通过此通道提交。

#### (二) 缴纳费用

当事人或商标代理机构应当自收到《缴费通知书》之日 起7天内完成在线缴费。具体请参考国家知识产权局商标局 官网《商标业务缴费指南》办理。

#### (三)查询、更新、删除提交记录

当事人或商标代理机构可通过【评审申请管理】查看驳 回复审申请、撤回评审申请、评审变更代理人申请、补充材 料的提交记录。

注: 在提交驳回复审申请、撤回评审申请、评审变更代理人申请当天 20:00 以前,可进行【更新】或【删除】操作。

在提交补充材料的当天 20:00 以前,可进行【删除】操 作。具体操作如下:

| 入网申系            | 统      |                        | ▶ <sup>逆</sup> 网 | ≦择【商<br>]上申请                      | 标评审<br>】通道 |                                | 进入  <br>申请管 | 【评审<br>管理】 |      | $\Rightarrow$ | 【查看〕<br>/【册    | 】/【更<br>刊除】 |
|-----------------|--------|------------------------|------------------|-----------------------------------|------------|--------------------------------|-------------|------------|------|---------------|----------------|-------------|
| 雨标网上服务系统        |        | 位置: 商标                 | 示评审业务申诉          | § > 评审申请管理                        |            |                                |             |            | -    |               | 北京时间:10时32分3   | 110         |
| 海标评审网上申请        | $\sim$ |                        |                  |                                   |            | 欢迎使用商标网申                       | 目系统,业务办理前,  | 请详细阅读日     | 申请指南 |               |                |             |
| 驳回商标注册申请教       | 夏南     | 申词                     | 请时间起:            | 2022-05-12                        |            |                                | 申请时间止:      | 2022-05    | -12  |               |                |             |
| 申请<br>注册商标无效宣告E | 白谱     | ì                      | 评审号码:            |                                   |            |                                | 商标注册号:      |            |      |               |                |             |
| 评审申请管理          |        | 申请                     | 业务类型:            | 驳回商标注册                            | 申请复审申请     | Ŧ                              | 订单号:        |            |      |               |                |             |
| 评审变更代理人申证       | ŧ      | 申请人名称:<br>野<br>申请业务状态: |                  | <b>诸选择针请送型 -</b><br>诸选择针请美审申请<br> |            |                                |             |            |      |               |                |             |
| 已变更评审案件查讨       | 1      |                        |                  |                                   |            | 款 回支付待确认 回申请已作废 回无款不予受理 回待审核计费 |             |            |      |               |                |             |
| 电子送达            | >      | 由请                     | 时间排序:            | ● 升序 ●降序                          | (亘古中頃      |                                |             |            |      |               |                |             |
| 答辩管理 >          |        | 代理机                    | 机构名称:            |                                   |            |                                | 登录用户名称:     |            |      |               |                |             |
| 系统统计            | >      |                        |                  |                                   | 查询         | 重置                             | 批           | 副下载        |      |               |                |             |
|                 |        | 查询结果》                  | 为: <b>150</b>    | 总金额为: 0.0                         |            |                                |             |            |      |               |                |             |
|                 |        | ■序                     | 号 申              | 请人                                | 代理机构       | 申请日期                           | 评审号         | 业务类型       | 金额   | 业务状态          | 操作             |             |
|                 |        |                        | 1                |                                   | 有限公司       | 2022年5月12日                     |             | 驳回复审       |      | 申请完成          | 更新  删除  预览  查看 |             |

| 商标网上服务系          | 統    | 位置: | 商标评          | 审业务申请 > | 评审申请管      | 理          |            |            |           |       |        | 北京时间:09时35分1         |
|------------------|------|-----|--------------|---------|------------|------------|------------|------------|-----------|-------|--------|----------------------|
| 商标评审网上时          | 時間 🔶 |     |              |         |            |            | 欢迎使用       | 商标网申系统,业务  | 各办理前,请详   | 细阅读申  | 请指南    |                      |
| 驳回商标注册申请复审<br>中语 |      |     | 申请田          | 时间起: 2  | 2022-05-10 |            |            | 申请时间止      | : 2022-05 | -11   |        |                      |
| 注册商标无效宣          | 告申请  |     | 评审           | 育号码:    |            |            |            | 商标注册号      | :         |       |        |                      |
| 评审申请管理           |      | Ę   | ]请业约         | B类型:    |            | 主册申请复审申请   | •          | 订单号        | :         |       |        |                      |
| 评审变更代理人          | 申请   |     | 申请〉          | 人名称:    |            |            |            |            |           |       |        |                      |
| 已变更评审案件          | 查询   | Ę   | ∃请业务         | 身状态: □  | 全选         | ■待支付 ■申请完成 | □退款中 □已退   | 款 □支付待确认 〔 | ■申请已作度〔   | □无款不予 | ₽受理 □待 | 审核计费                 |
| 电子送达 ><br>答辩管理 > |      | Ę   | 1清时前         | 司排序: €  | )升序 ⑧阻     | 肇序         |            |            |           |       |        |                      |
|                  |      | f   | <b> 注理</b> 机 | 勾名称:    |            |            |            | 登录用户名称     | :         |       |        |                      |
| 系统统计             | >    |     |              |         |            | 查询         | 重置         | 批          | 量下载       |       |        |                      |
|                  |      | 查询约 | 吉果为:         | 1765    | 总金额为: 0    | .0         |            |            |           |       |        |                      |
|                  |      |     | 序号           | 申请      | 人          | 代理机构       | 申请日期       | 评审号        | 业务类型      | 金额    | 业务状态   | 操作                   |
|                  |      |     | 1            | 公司      | 限          | 有限公司       | 2022年5月11日 | 20220000   | 驳回复审      |       | 申请完成   | 撤回申请 补充材料 <br>删除补充材料 |

(四)提交补充材料

填报驳回复审申请时,在【是否需要提交补充证据材料】 勾选项中选择"否"的用户,后续无法再通过包括纸件在内 的任何形式提交补充材料。

在【是否需要提交补充证据材料】勾选项中选择"是"的用户,可在提交申请之日起3个月内进行在线提交补充证据材料。具体流程见下图:

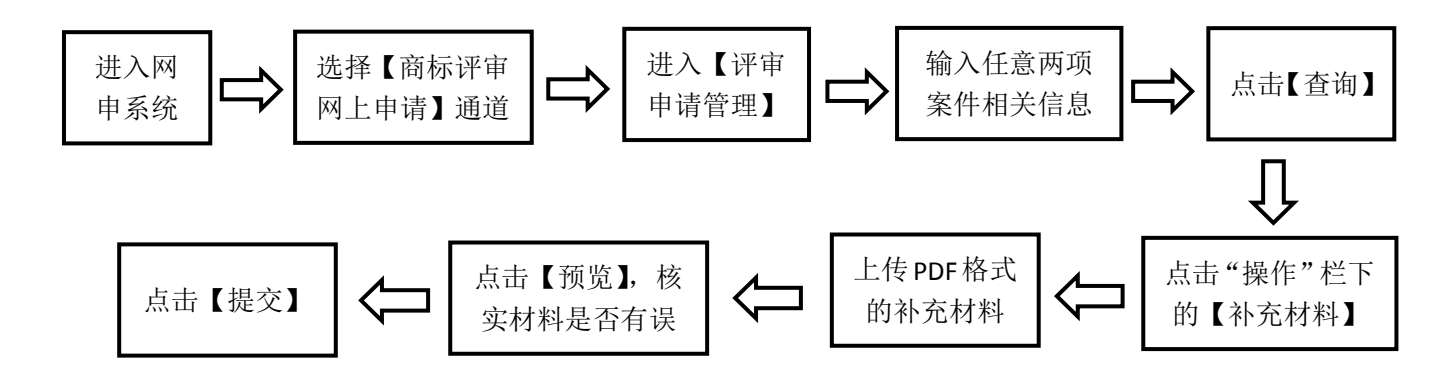

具体操作如下:

 1. 通过【评审申请管理】查询到申请记录后,点击"操 作"栏下的【补充材料】按钮,系统弹出补充材料提交通道, 见下图。

| 序号 | Ę         |                                                         | 业务状态 | 操作                               |
|----|-----------|---------------------------------------------------------|------|----------------------------------|
| 1  | 大正财税<br>有 | 补充事实与理由文件: 上传                                           | 申请完成 | 撤回申请 补充材料 <br>删除补充材料 <br>下载 查看   |
| 2  | 美国        | 补充证据目录文件:<br>                                           | 申请完成 | 撤回申请  补充材料 <br>删除补充材料 <br>下载  查看 |
| 3  | 河南华鹰      | 补充证据内容文件:                                               | 申请完成 | 撤回申请  补充材料 <br>删除补充材料 <br>下载  查看 |
| 4  | 3         | (注意!补充材料需提交申请之日起三个月内一次性提交!)<br>(注意!上传证据内容文件必须上传证据目录文件!) | 申请完成 | 撤回申请  补充材料 <br>删除补充材料 <br>下载  查看 |
| 5  | 湖北狼兵有     | 预览    关闭                                                | 申请完成 | 撤回申请  补充材料 <br>删除补充材料            |

 ◆ 补充事实与理由文件:点击【上传】,上传要补充的驳回 复审事实与理由,文件名不可含特殊字符,格式为 PDF。
 ◆ 补充证据目录文件、补充证据内容文件:上传了补充证据 材料的,须同时上传证据目录,文件名不可含特殊字符, 格式为 PDF。

 完成材料上传,点击【预览】,系统弹出预览页面, 申请人需点开上传的文件进行查看,确认文件无误可正常打 开后,点击【提交】。

|          | 补允材料提父       |    |
|----------|--------------|----|
| 事实与理由文件: | 主体资格证明中文.pdf | 查看 |
| 证据目录文件:  | 其他有关说明文件.pdf | 查看 |
| 证据内容文件:  | 身份证明英文.pdf   | 查看 |
|          |              |    |
|          |              |    |

#### (五)提交评审变更代理人申请

此功能仅适用于通过网上申请服务系统办理驳回复审申请的当事人或商标代理机构。

1. 可通过"评审变更代理人申请"通道提交的三种情况

(1) 当事人自行办理评审业务后,需增加商标代理机构的;

(2) 当事人已与商标代理机构解除委托关系,需自行办理后续评审业务的;

(3) 当事人与原商标代理机构解除委托关系,需要修 改为新的商标代理机构的。

2. 评审变更代理人申请所需材料

(1) 与原代理机构解除委托关系声明书;

(2) 主体资格证明文件;

(3) 与新的商标代理机构签订的商标评审代理委托书。

以上材料相关模板可通过中国商标网一【商标申请书式】 栏目(http://sbj.cnipa.gov.cn/sbsq/sqss)获取。

具体操作如下:

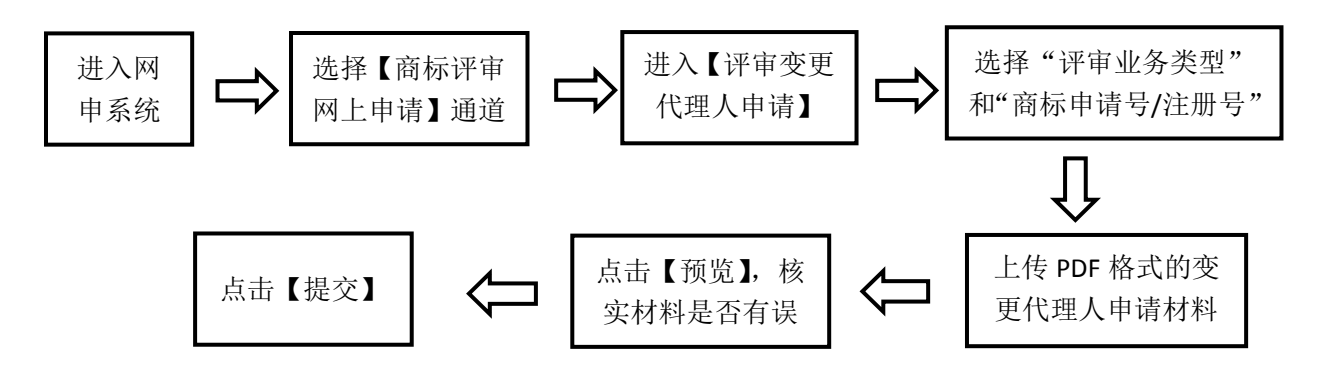

| 商标网上服务系                 | 系统   | 位置: 商标评审网上申请 > <mark>评审变要</mark>                 | 代理人申请                                   |      |     |    | 北京时间:10                                             | 时29分19秒          |
|-------------------------|------|--------------------------------------------------|-----------------------------------------|------|-----|----|-----------------------------------------------------|------------------|
| 商标评审网上<br>驳回商标注册申<br>申请 | 申请 🚽 | 迎使用商标网申系统,业务办理<br>操作步骤: 1,3<br>(开始填写前,请点击这里查看变更代 | 前,请详细阅读申请指南<br>如照填写<br>週人申请填写要求]        | 2,预览 |     |    | 3,提交                                                |                  |
| 注册商标无效宣                 | 告申请  |                                                  |                                         |      |     |    |                                                     |                  |
| 评审申请管理                  |      | 评审业务类型:                                          | 请选择评审业务类型                               |      | * * |    | <ul> <li>请选择正确的评审业务类型</li> </ul>                    |                  |
| 评审变更代理人                 | ,申请  | 商标申请号/注册号:                                       | 请选择评审业务类型<br>驳回商标注册申请复审申请<br>注册商标无效宣告申请 |      | *   | 查询 | 请输入正确的商标申请号/注册                                      | 5                |
| 已变更评审案件                 | 查询   | 商标名称:                                            | 无效宣告答辩方变更代理                             |      |     |    | 此项不可改动                                              |                  |
| 电子送达                    | >    | 类别:                                              |                                         |      | _   |    | 此项不可改动                                              |                  |
| 系统统计                    | >    | 申请人名称:                                           |                                         |      |     |    | 此项不可改动                                              |                  |
|                         |      | 原代理人名称:                                          |                                         |      |     |    | 此项不可改动                                              |                  |
|                         |      | 现代理人名称:                                          | ī .                                     |      |     |    |                                                     |                  |
|                         |      | 原代理解除关系声明书和主体<br>资格证明文件:                         | 【更多说明】                                  |      | *   | 上传 | 请上传加盖申请人章戳的与原什<br>除关系声明书和主体资格证明3<br>PDF格式,文件大小应不超过2 | C理解<br>C件,<br>MB |
|                         |      |                                                  | _                                       |      |     |    |                                                     |                  |
|                         | _    |                                                  |                                         | 预览   | _   |    |                                                     |                  |

## (六)提交撤回评审申请

此功能仅适用于通过网上申请服务系统提交驳回复审 申请的当事人或商标代理机构。撤回评审申请的,应在案件 审结前提交。

撤回评审申请所需材料如下:

1. 撤案申请书;

2. 主体资格证明文件;

委托商标代理机构办理的需提交商标评审代理委托
 书。

以上材料相关模板可通过中国商标网一【商标申请书式】 栏目(http://sbj.cnipa.gov.cn/sbsq/sqss)获取。

具体操作如下:

| 进入网<br>申系统                   | ▶ 选择【商标评审<br>网上申请】通道 | 进入【评 请管理             | <sup>軍申</sup> 】 【 | 点击"操作"栏下<br>的【撤回申请】                                 |
|------------------------------|----------------------|----------------------|-------------------|-----------------------------------------------------|
| 点击【扬                         | ē交】 <□               | 点击【预览】, 核实<br>材料是否有误 | ]⇔[               | <b>し</b><br>上传 PDF 格式的<br>申请材料                      |
| 商标网上服务系统                     | 位置:商标评审网上申请 > 评审撤回申请 | 靑                    |                   | 北京时间:11时16分32秒                                      |
| 商标评审网上申请<br>驳回商标注册申请复审<br>申请 | 操作步骤: 1,数据           | 描写 2 , 预览<br>申请编写要求] | <b>X</b> 0        | 印使用商标网申系统.业务办理前,<br>3,提交                            |
| 注册商标无效宣告申请                   |                      |                      |                   |                                                     |
| 评审申请管理                       | 撤回业务类型: 影            | 2回商标注册申请复审申请         |                   | 此项不可改动                                              |
| 评审变更代理人申请                    | 商标注册号: 🤅             |                      |                   | 此项不可改动                                              |
| 已变更评审案件查询                    | 原案件评审号: 20           | 0220000              |                   | 此项不可改动                                              |
| 电子送达 >                       | 原案件申请日期: 2           | 022/05/11            |                   | 此项不可改动                                              |
| 答辩管理 >                       | 申请人名称:               | 有限公司                 |                   | 此项不可改动                                              |
| November 1                   | 代理机构名称:              |                      |                   |                                                     |
|                              | 撤案申请书:               | 〔更多说明】               | * 上传              | 请上传加盖申请人章戮的撤案申请<br>书,PDF格式,文件大小应不超过<br>2MB          |
|                              | 评审代理委托书:             | 清空                   | * 上传              | 请上传加盖申请人章戮的评审代理委<br>托书,JPG格式,像素宽高不能大于<br>4000,小于600 |
|                              | 申请人营业执照:             | 【更多说明】               | * 上传              | 请上传加盖申请人章戮的营业执照副本,PDF格式,文件大小应不超过<br>2MB             |
|                              |                      | 返回                   | 预览                |                                                     |

## (七)接收驳回复审决定书

通过网上申请系统提交的驳回复审申请,驳回复审决定 书通过数据电文方式送达申请人或商标代理机构,在网上申 请服务系统中【电子送达】—【我的发文】中进行查看。具 体查询方式参考本指引四.(一).1接收补正通知书。

## 五、驳回复审网上申请流程

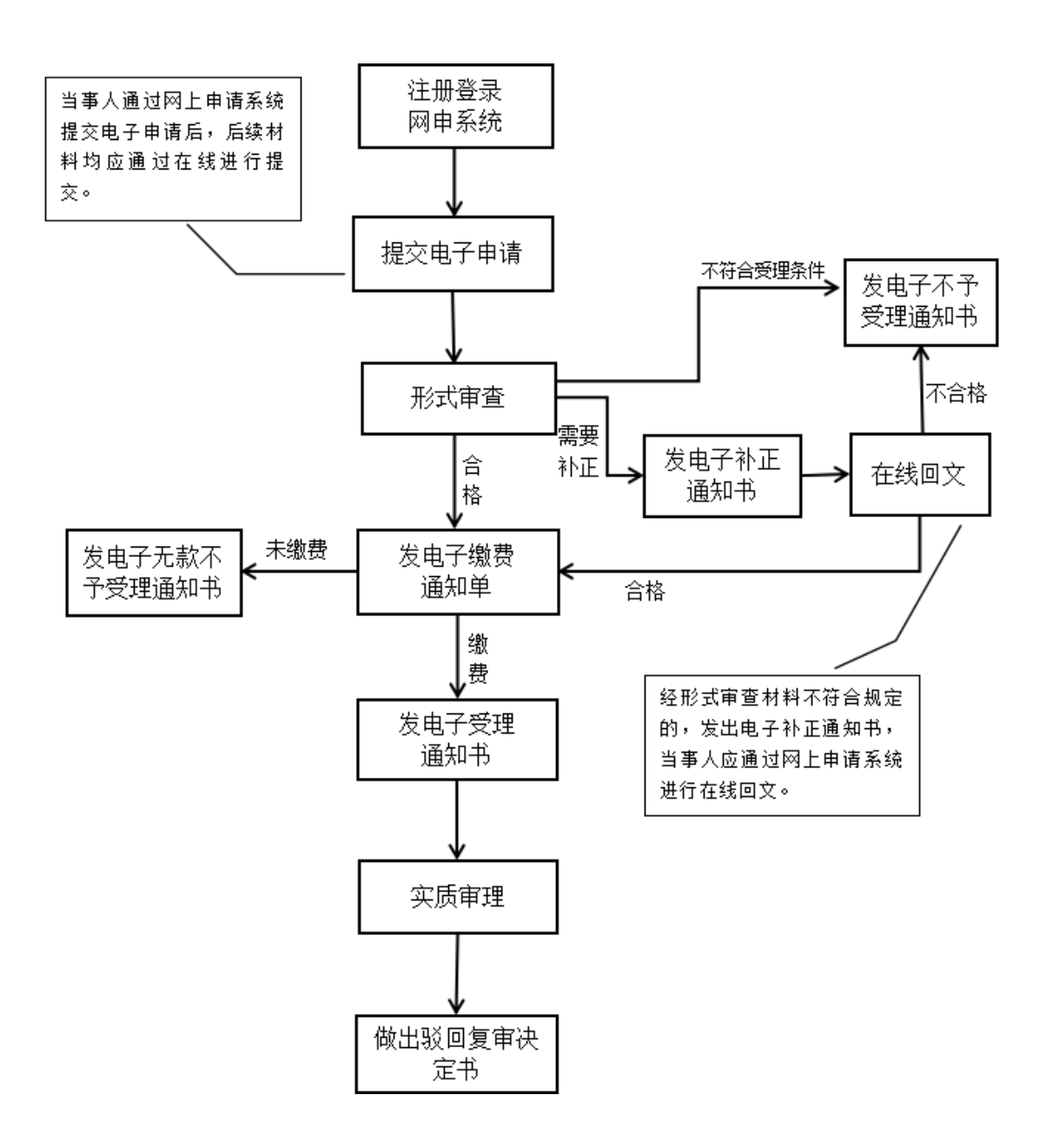